## ดึงข้อมูลหลักจาก Version 2 มา Version 3

1. เข้า "ข้อมูลร้าน"

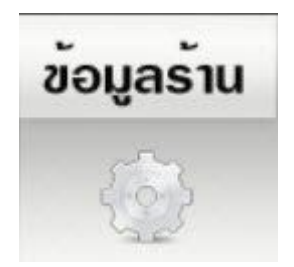

- ไล้อก "ระบบ"
- 3. กดปุ่ม "Go"

ย้ายข้อมูล จาก V 2.2 มาที่ V 3.0

Go

4. กดปุ่ม "Browse..."

| เลือกไฟล์ dbcr.mdb จาก V.2    | Browse                         |            |
|-------------------------------|--------------------------------|------------|
| Note.                         |                                |            |
| - การนำเข้าข้อมูลจาก V.2 จะลบ | ข้อมูลปัจจุบัน ของ V.3 ทั้งหมด | a          |
| - ควร Reset Database เฉพาะร์  | วลรายรับ ซ้ำอีกครั้ง           |            |
| • ควร ออกจากโปรแกรม และเข้    | าใหม่                          |            |
| ตารางที่ Import               | 🗌 บริษัท                       |            |
|                               | 🗌 ลูกค้า                       |            |
|                               | 🗌 กลุ่ม อาหาร                  |            |
|                               | 🗌 อาหาร                        | Case 1 🔹 💌 |
|                               | 🔄 หมวด ช่วนลด                  |            |
|                               | 🗌 จุดครัว                      |            |
|                               | Printer -                      |            |
|                               | 🗌 กลุ่ม สเปเชียล               |            |
|                               | 🗌 สเปเชียล                     |            |
|                               | 🗌 โต๊ะ                         |            |

5. เลือกตำแหน่งไฟล์ "dbcr.mdb" (Database จากเวอร์ชั่น 2)

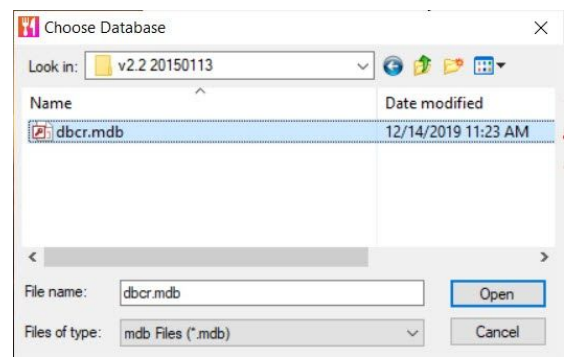

## 6. ระบบจะขึ้นแจ้งว่า Complete

| omplete                   | Х                                                     |
|---------------------------|-------------------------------------------------------|
| การนำเข้าข้อมูลจ<br>ดรัง. | าก V.2 เสร็จสมบูรณ์ , ควรออกจากโปรแกรม และเข้าใหม่อีก |
| 12                        |                                                       |
|                           | ОК                                                    |

## 7. แสดงตาราง ที่นำเข้าข้อมูล

| ตารางที่ Import | 🖂 บริษัท                   |    |
|-----------------|----------------------------|----|
|                 | 🖂 ลูกค้า                   |    |
|                 | 🔀 กลุ่ม อาหาร              |    |
|                 | 🛛 an <del>n</del> ns 🛛 🚺 💌 | 22 |
|                 | 🔀 หมวด ส่วนลด              |    |
|                 | 🔀 จุดครัว                  |    |
|                 | 🖂 Printer -                |    |
|                 | 🖂 กลุ่ม สเปเชี่ยล          |    |
|                 | 🖂 สเปเชียล                 |    |
|                 | 🖂 โต้ะ                     |    |

## Note

- หลังจากนำข้อมูลเข้า ระบบจะลบข้อมูลปัจจุบัน ของ V.3 ทั้งหมด •
- หลังนำเข้า ควร<sup>®</sup> Reset Database<sup>®</sup> เฉพ<sup>1</sup>ะบิลรายรับ ซ้ำอีกครั้ง
- ควร ออกจากโปรแกรม และเข้าใหม่
- หากเกิดปัญหาใด ทดลอง Reset "ข้อมูลหลัก + บิลรายรับ" ก่อน และค่อยนำเข้าใหม่อีกครั้ง
  หากเกิดปัญหาใด ทดลองเปลี่ยนเป็น Case 2 และเลือกไฟล์นำเข้าใหม่อีกครั้ง

| รูป เปลี่ยน Case 2 ก่อนนำเข้าไพ | ไล้ |
|---------------------------------|-----|
|                                 |     |

| ตารางที่ Import | 🔄 บริษัท          |                  |
|-----------------|-------------------|------------------|
|                 | 🗌 ลูกค้า          |                  |
|                 | 📃 กลุ่ม อาหาร     |                  |
|                 | 🗌 อาหาร           | Case 1 🗾         |
|                 | 🗌 หมวด ส่วนลด     | Case 1<br>Case 2 |
|                 | 🗌 จุดครัว         | 64               |
|                 | Printer -         |                  |
|                 | 🗌 กลุ่ม สเปเชี่ยล |                  |
|                 | 🗌 สเปเชี่ยล       |                  |
|                 | 🗌 โต้ะ            |                  |